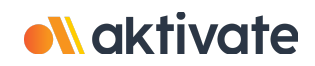

# **Registration for Parents/Guardians**

### **CREATE A PARENT/GUARDIAN ACCOUNT:**

On <u>www.aktivate.com</u>, click Login

#### Click Create an Account

\* <u>You only need ONE account</u>, even if you have children in more than one high school and/or junior high \* <u>Do not create another account</u> if you have used Register My Athlete/Aktivate in the past

□ Fill in your personal account information. You will be using the site as a Parent/Guardian.

#### Click Create Account

- □ Shortly after creating your account, you will receive an **email with a 6-digit Verification Code.** Use this code to verify your account when prompted.
- \* **<u>Do not close your current tab</u>**. You will need to open your email in another tab and find the verification email in your email inbox (it may take a few minutes to appear, so be patient).

#### **REGISTER YOUR STUDENT FOR AN ACTIVITY:**

Login with your email address and password

□ Under the **Parents** header, click the button labeled **Click here to start/complete athlete** registrations

Click Start/Complete Registrations under "What would you like to do?"

- Click the New Registration + button in the upper right hand corner
- □ Start by clicking the red Select School bar and follow the directions as they appear
- Continue following the steps presented in the red bars
- Once your registration is complete, you'll receive a confirmation email from us

**Need Help?** For a live chat, click the orange **Help** button or email support@aktivate.com for assistance.

on the lower left side of the screen

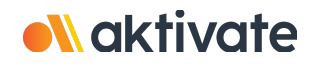

## Inscripción para padres/tutores

#### CREAR UNA CUENTA DE PADRE/TUTOR:

- Len www.aktivate.com, haga clic en Iniciar sesión
- Laga clic en Crear una cuenta
- \* Solo necesita UNA cuenta, incluso si tiene hijos en más de una escuela y/o secundaria
- \* No cree otra cuenta si ya ha utilizado Register My Athlete/Aktivate en el pasado
- □ Introduzca la información de su cuenta personal. Usted estará usando el sitio como padre/tutor
- Laga clic en Crear Cuenta
- Poco después de crear su cuenta, recibirá un correo electrónico con un código de verificación de 6 dígitos. Use este código para verificar su cuenta cuando se le solicite.
- \* **No cierre la pestaña actual.** Tendrá que abrir su correo electrónico en otra pestaña y encontrar el correo de verificación en su bandeja de entrada (puede tardar unos minutos en aparecer, favor de tener paciencia).

#### **REGISTRE A SU ESTUDIANTE PARA UNA ACTIVIDAD:**

- Inicie sesión con su dirección de correo electrónico y contraseña
- Debajo del encabezado **Padres**, haga clic en el botón etiquetado. **Haga clic aquí para** iniciar/completar registros de atletas.
- Haga clic en Iniciar/Completar registro en "¿Que le gustaría hacer?"
- Laga clic en el botón Nuevo Registro + en la esquina superior derecha
- Comience haciendo clic en la barra roja **Seleccionar Escuela** y siga las instrucciones a medida que aparecen
- Continúe siguiendo los pasos presentados en las barras rojas
- Una vez que se complete su registro, recibirá un correo electrónico de confirmación de nuestra parte

¿Necesitas ayuda? Para un chat en vivo, haga clic en el botón naranja (Help?) Ayuda en la parte inferior izquierda de la pantalla o envíe un correo electrónico a support@aktivate.com para obtener ayuda.